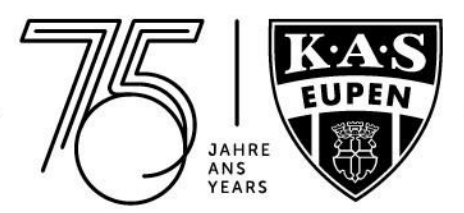

## Buchung Tagesticket(s) im Ticket-Onlineshop

 Anmeldung über "Login" im <u>TICKET-ONLINESHOP</u>. Falls Du Dein bestehendes Kundenkonto noch nicht aktiviert und Du bereits letztes Jahr mit unserem alten Ticketing-System Tickets gekauft hast, wähle bitte "Passwort vergessen?" aus. So kannst Du Dir ein neues Passwort für Dein importiertes Kundenkonto vergeben. Falls Du noch nicht registriert bist, gehe bitte über "Benutzerkonto anlegen" und folge den Anweisungen.

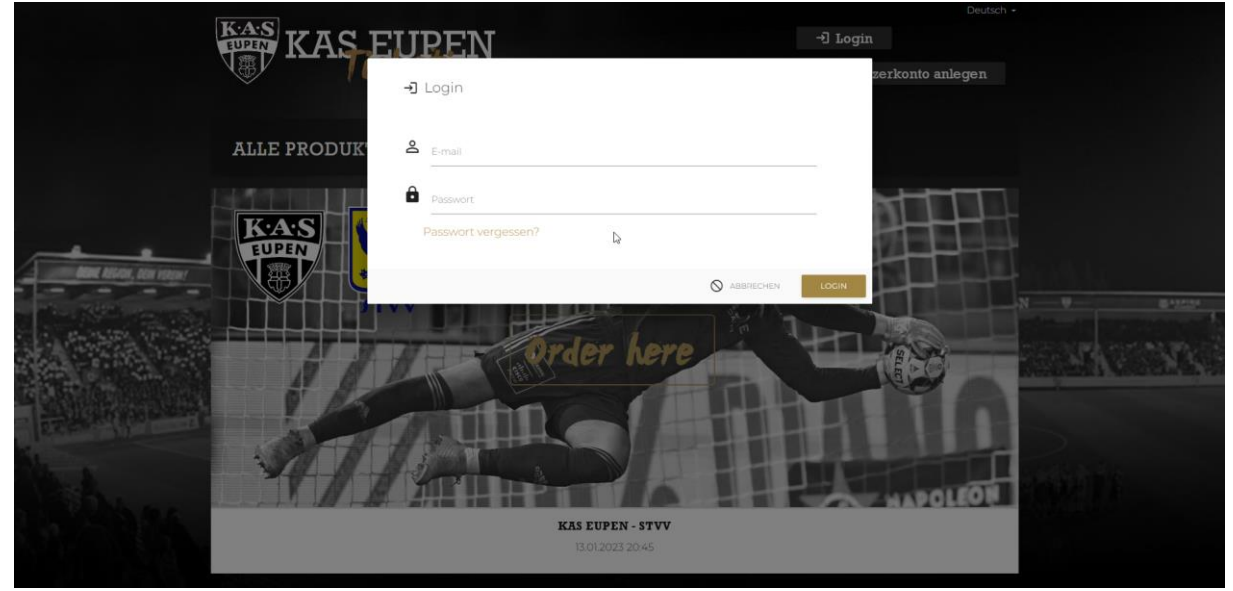

2. Begegnung auswählen

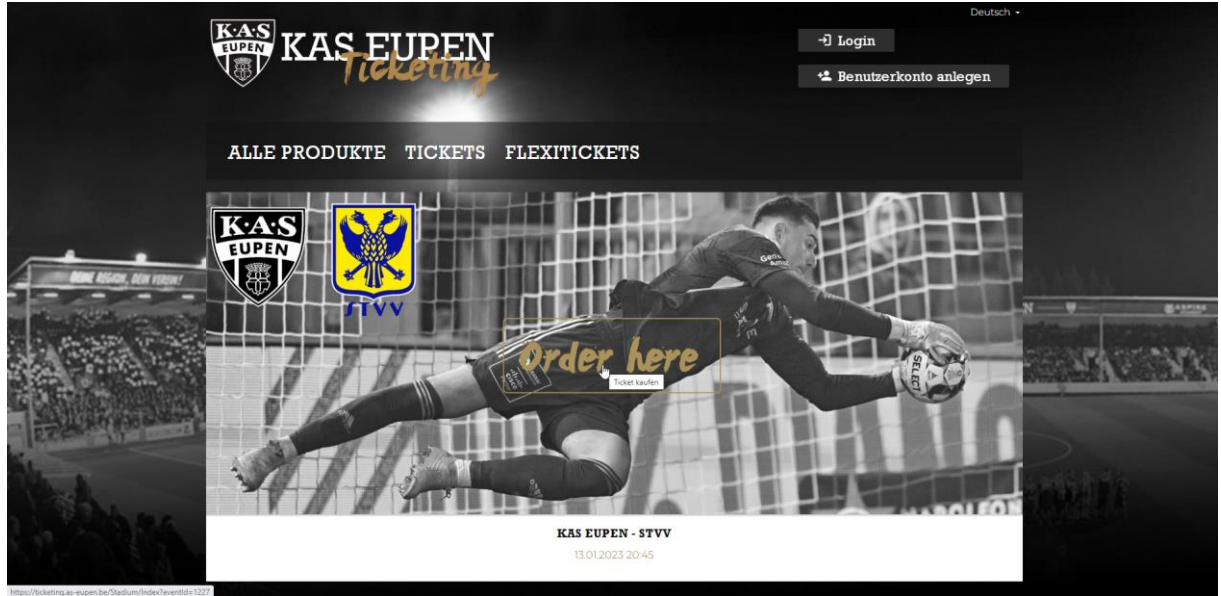

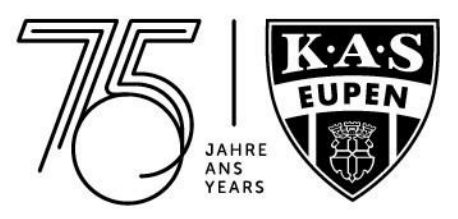

3. Bereich im Stadionplan auswählen

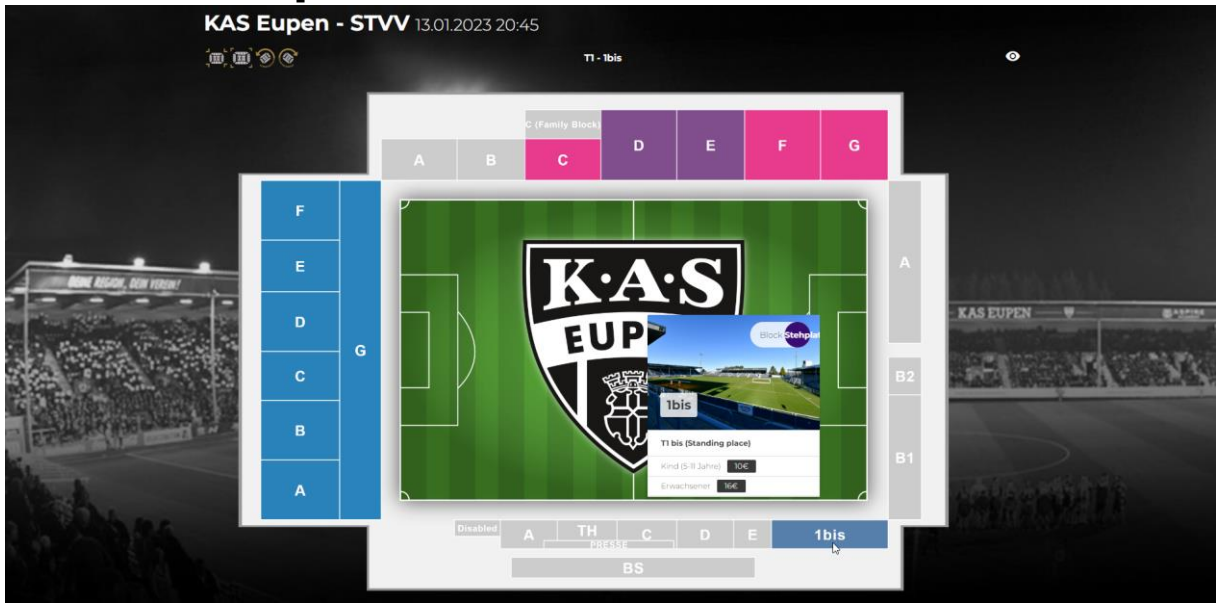

4. Steh-bzw. Sitzplatz auswählen und dem Warenkorb hinzufügen

|                         | T                         |                                      |                          |                              | 🚺 Dennis Franke - 🎽 🧿 19:35 🚳 |                                       |             |                   |  |  |  |
|-------------------------|---------------------------|--------------------------------------|--------------------------|------------------------------|-------------------------------|---------------------------------------|-------------|-------------------|--|--|--|
|                         | Ticket: KAS E             | upen - STVV 13.01.202                | 3 20:45                  |                              |                               |                                       |             |                   |  |  |  |
|                         | Tribūne<br>TI             | Eingang<br>Entrance 1                | Block<br>Ibis            | <sup>Sitz</sup><br>Stehplatz | Preiskatego<br>T1 bis (Sta    | rie<br>anding place)                  | 2           |                   |  |  |  |
|                         | Personalisie<br>Kunden-II | rungsfeld<br>9 oder E-Mail eingeben: |                          |                              |                               |                                       | ZUORDNEN    |                   |  |  |  |
| ACAN ASSAUL, DEM VEREM! | Erwa                      | ichsener<br>16€                      | Kind (5-11 Jahre<br>10 € | e)                           |                               |                                       |             | 4 <del>9</del> 8. |  |  |  |
|                         | E-                        | Ticket                               |                          | Q                            |                               |                                       |             | 54.53             |  |  |  |
|                         |                           |                                      |                          |                              | batt hinzufügen               | Gutschein einiðsen<br>Nummer eingeben | 16 €        | -                 |  |  |  |
| the sec                 |                           |                                      | ¥ Weitere Tickets        | (AS Eupen - STVV dem W       | arenkorb hinzufüge            | n                                     |             |                   |  |  |  |
|                         | Buchungsnummer<br>3307683 |                                      | ce.<br>16,               | unt:<br>00 €                 |                               | Zusamme                               | enfassung 🕨 |                   |  |  |  |

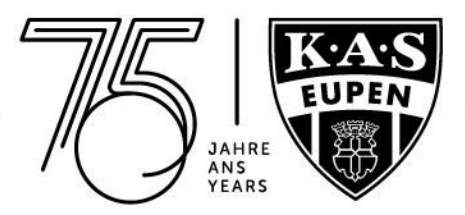

5. Personalisierung durchführen: Rechts auf "ZUORDNEN" klicken", Deine Kunden-ID sowie Dein Name werden automatisch im "Personalisierungsfeld" hinzugefügt.

|                         | \$P                       |                                      |                         |                              |                                                       |                                               |           |  |  |  |  |
|-------------------------|---------------------------|--------------------------------------|-------------------------|------------------------------|-------------------------------------------------------|-----------------------------------------------|-----------|--|--|--|--|
|                         | Ticket: KAS E             | upen - STVV 13.01.202                | 3 20:45                 |                              | s 🙀 1/1 Aż                                            |                                               |           |  |  |  |  |
|                         | Tribüne<br>Tl             | Eingang<br>Entrance 1                | Block<br>1bis           | <sub>Sitz</sub><br>Stehplatz | Preiskategorie<br>∏ bis (Standing place)              | <b>e</b> ×                                    |           |  |  |  |  |
| _                       | Personalisie<br>Kunden-IE | rungsfeld<br>) oder E-Mail eingeben: |                         |                              |                                                       | 2UORDNEN                                      |           |  |  |  |  |
| Aller Alson, ben resent | Erwa                      | ichsener<br>16 €                     | Kind (5-11 Jahr<br>10 € | e)                           |                                                       | Eupi Panda (110335639)<br>+ BENUTZER HINZUFÜC | 9 B-12554 |  |  |  |  |
|                         | E-                        | Ticket                               |                         |                              |                                                       |                                               | 18. 18    |  |  |  |  |
| Constant and and        |                           |                                      |                         |                              | Gutschein einlösen Cutschein einlösen Nummer eingeber | 16 €                                          |           |  |  |  |  |
| A Barres                |                           |                                      | 曽 Weitere Tickets       | KAS Eupen - STVV dem W       | arenkorb hinzufügen                                   |                                               |           |  |  |  |  |
|                         | Buchungsnummer<br>3307683 |                                      | Ce<br>16                | samt<br>5,00 €               | Zus                                                   | ammenfassung >                                | đ         |  |  |  |  |

Falls Du für eine weitere Person ein Tagesticket buchen möchtest und diese bereits registriert ist, gehe genauso vor. Unter "**ZUORDNEN**" erscheinen alle bereits mit Deinem Konto verknüpften und registrierten Personen, die Du auch unter "**Mein Konto**" und "**Freunde & Familie**" wiederfindest. Dort kannst Du sie mithilfe der Kunden-ID oder E-Mail-Adresse hinzufügen. Um miteinander "befreundet" zu sein, muss Dein Gegenüber die Anfrage dann nur noch bestätigen.

|                             | Ψ                            | O menunis transmo - M O 187 281 O                                                                                                    |                         |                 |
|-----------------------------|------------------------------|----------------------------------------------------------------------------------------------------|-------------------------|-----------------|
|                             | Dennis Franke (2009-750) -   | E OFTIONER                                                                                                    |                         |                 |
|                             | MEIN KONTO                   | 🗮 VEDFÜCBARE PRODUKTE KAUFEN                                                                                                    |                         |                 |
|                             | FlexiTicket                  | and that series                                                                                                    |                         |                 |
|                             | P Culture Produkte           |                                                                                                    |                         |                 |
|                             | Karten                       | and the state of the critical beneficial program                                                                                                    |                         |                 |
|                             | III Securit                  |                                                                                                    |                         |                 |
|                             | Tickets                      | and Martalton                                                                                                    | a section in section in |                 |
| KLERWEGSTADIUM              | Cu hast noch leine Ticlete   |                                                                                                    | W AC DIDON              | -               |
| - Contractor and the second | Dauerkarten                  | and Nation                                                                                                    | ANS LUTER               | ALL DESCRIPTION |
|                             | 📕 Ou hait keine Déuletianie. |                                                                                                    |                         |                 |
|                             | Changed Pr The 1             |                                                                                                    |                         |                 |
|                             | Freunde & Familie            | E-Malificantas (2) ma Fiscandas                                                                                                    |                         |                 |
|                             |                              | Contraction of the second second seco |                         |                 |
| Mark.                       | eupigias-eupen.be            |                                                                                                    |                         |                 |
| A CARLON AL                 | • =                          |                                                                                                    | 10°6 Lindo Anhar Cherry |                 |
|                             |                              |                                                                                                    |                         |                 |

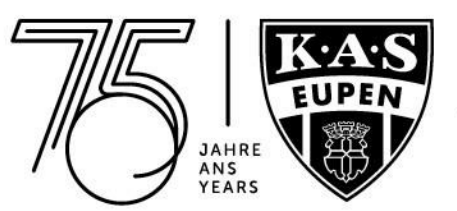

Falls diese Person noch nicht registriert ist, kannst Du über "**ZUORDNEN**" und "**BENUTZER HINZUFÜGEN**" ein neues Benutzerkonto anlegen.

|                         |                        |                                                    |                           |                              | 🛃 Dennis Franke 👻 🦉 🕛 19 : 36 ⊗          |                                               |        |  |  |  |
|-------------------------|------------------------|----------------------------------------------------|---------------------------|------------------------------|------------------------------------------|-----------------------------------------------|--------|--|--|--|
|                         | Ticket: KAS E          | Eupen - STVV 13.01.202                             | 3 20:45                   |                              | vs 💓 1/1 AZ                              |                                               |        |  |  |  |
|                         | Tribūne<br>T1          | Eingang<br>Entrance 1                              | Block<br><b>1bis</b>      | <sub>Sitz</sub><br>Stehplatz | Preiskategorie<br>∏ bis (Standing place) | ۹.                                            |        |  |  |  |
|                         | Personalis<br>Kunden-I | <del>lerungsfeld</del><br>ID oder E-Mail eingeben: |                           |                              |                                          | 2UORDNEN<br>Dennis Franke (22094750)          |        |  |  |  |
| And Risking, Ben menner | Erw                    | achsener<br>16€                                    | Kind (5-11 Jahre)<br>10 € |                              |                                          | Eupi Panda (110335639)<br>+ BENUTZER HINZUFÜG | 9      |  |  |  |
|                         | E                      | -Ticket                                            |                           |                              |                                          |                                               | 24. 14 |  |  |  |
|                         | 5                      |                                                    |                           |                              | batt hinzufügen                          | 16 €                                          |        |  |  |  |

Eine weitere Möglichkeit, ein neues Benutzerkonto anzulegen, ist, via E-Mailadresse im "**Personalisierungsfeld**" nach der Person zu suchen. Sobald das System einen unbekannten Benutzer erkannt hat, kannst Du rechts auf "**NEUES BENUTZERPROFIL ANLEGEN**" klicken.

|                          | ÷.         |                                                                        |                           |                              | 🛽 Dennis Franke 🗸 🗎                      | 🛓 🍈 19 : 56 🛛 😣     |                           |  |  |  |
|--------------------------|------------|------------------------------------------------------------------------|---------------------------|------------------------------|------------------------------------------|---------------------|---------------------------|--|--|--|
|                          | Tick       | <b>cet:</b> KAS Eupen - STVV 13.01                                     | .2023 20:45               |                              | Vs 💓 1/1 AZ                              |                     |                           |  |  |  |
|                          | Trit<br>T1 | bûne Eingang<br>Entrance 1                                             | Block<br>1bis             | <sub>Sitz</sub><br>Stehplatz | Preiskategorie<br>∏ bis (Standing place) | 2                   | ×                         |  |  |  |
|                          | گ          | Personalisierungsfeld<br>EUPI<br>A Unbekannter Benutzer - Bitte neu ar | nlegen.                   |                              | P NEUES BEN                              | UTZERPROFIL ANLEGEN |                           |  |  |  |
|                          |            | Erwachsener<br>16 €                                                    | Kind (5-11 Jahre)<br>10 € |                              |                                          |                     | ( <b>V G</b> -2005)       |  |  |  |
|                          |            | E-Ticket                                                               |                           |                              |                                          |                     | <u>- 11 - 11 - 12 - 1</u> |  |  |  |
| - Company and the second |            |                                                                        |                           | Ral                          | Cutschein einlösen                       | 16 €                | >                         |  |  |  |

Es öffnet sich dann ein neues Fenster, wo Du Die Angaben der neuen Person eingeben und abspeichern kannst. Das E-Mail-Feld ist **KEIN** Pflichtfeld, Du kannst es bei Bedarf frei lassen. Nachdem du die entsprechenden Pflichtfelder eingegeben hast, ist die Person registriert und das Ticket automatisch personalisiert.

|                          |                                                           |                                    | Dennis                    | 🚺 Dennis Franke 🔹 🤶 🍈 19 : 38 😵 |                       |  |  |  |  |  |
|--------------------------|-----------------------------------------------------------|------------------------------------|---------------------------|---------------------------------|-----------------------|--|--|--|--|--|
|                          | Ticket: KAS Eupen - STVV 13.                              | Neues Benutzerprofil anlege        | en                        | VS 💓 1/1 AZ                     |                       |  |  |  |  |  |
|                          | Tribûne Eingang<br>TI Entrance                            | Vorname                            | Nachname                  | ( <u>e</u> )                    | ×                     |  |  |  |  |  |
|                          | Personalisierungsfeld<br>EUPI                             | E-mail<br>Geburtstag<br>DD MM YYYY | Geschlecht<br>Keine Daten | NEUES BENUTZERPROFIL ANLEGEN    |                       |  |  |  |  |  |
| Acar Alberta, pen resent | ▲ Unbekannter Benutzer - Bitte ner<br>Erwachsener<br>16 € | Straße                             | Hausnummer                |                                 | V                     |  |  |  |  |  |
|                          | E-Ticket                                                  | Postleitzahl                       | Stadt                     |                                 | Sale Ale              |  |  |  |  |  |
|                          |                                                           |                                    | ABBRECHEN PRÜFEN          | in einlösen 16 €<br>ur eingeben |                       |  |  |  |  |  |
| ALC: N                   |                                                           |                                    |                           |                                 | and the second second |  |  |  |  |  |

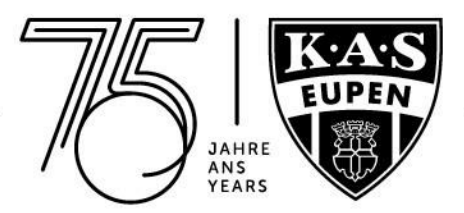

6. Unten rechts auf "Zusammenfassung" und "AKZEPTIEREN" klicken

|                           | ŵ           |                                         |                       |                          |              |                           |                           |                                       |          |                                         |  |  |
|---------------------------|-------------|-----------------------------------------|-----------------------|--------------------------|--------------|---------------------------|---------------------------|---------------------------------------|----------|-----------------------------------------|--|--|
|                           | Tick        | cket: KAS Eupen - STVV 13.01.2023 20:45 |                       |                          |              |                           | 1/1 Aż                    |                                       |          |                                         |  |  |
|                           | Trib<br>T1  | oùne                                    | Eingang<br>Entrance 1 | Block<br>1bis            | Sitz<br>Steh | nplatz                    | Preiskatego<br>∏ bis (Sta | <sup>rie</sup><br>anding place)       | 2        | ×                                       |  |  |
|                           | å           | Personalisierung<br>22094750            | gsfeld                |                          |              | Benutzer<br>D****s F****e |                           |                                       |          |                                         |  |  |
| Mant Addam, Dan Yabaw/    |             | Erwachs<br>16€                          | sener                 | Kind (5-11 Jahre<br>10 € | ∋)           |                           |                           |                                       |          | r — — — — — — — — — — — — — — — — — — — |  |  |
|                           |             | E-Tick                                  | ket                   |                          |              |                           |                           |                                       |          | 21 15                                   |  |  |
| Contraction of the second |             |                                         |                       |                          |              | C Rabatt                  | hinzufügen                | Gutschein einlösen<br>Nummer eingeben | 16€      |                                         |  |  |
| And the sea               |             |                                         |                       | ¥ Weitere Tickets        | KAS Eupen    | - STVV dem Waren          | korb hinzufüge            | n                                     |          | (a)AUL                                  |  |  |
|                           | Buch<br>33( | hungsnummer<br>07683                    |                       | Ges<br>16,               | amt<br>,00 € |                           |                           | Zusammer                              | afassung |                                         |  |  |

|  |            |                                              |                               |                          | O Den     | nis Franke - 🎽 Ö | 19 : 57 🛛 😣 |   |
|--|------------|----------------------------------------------|-------------------------------|--------------------------|-----------|------------------|-------------|---|
|  | Ticket: KA | Zusammenfassur                               | ng der Buchung                |                          |           |                  | 1/1 AZ      |   |
|  | Tilburge   | Reservierungstyp                             | Name                          | Preis Name               | Anzahi    | Preis            |             | × |
|  | TI         | Ticket                                       | KAS Eupen - STVV              | Erwachsener              | 1         | 16,00 €          | 2           |   |
|  | 22094<br>E | Wählst du eine Zi<br>Bezahlmöglichk<br>eiten | ahlungsmethode                | Ratatt Bezußigen         | ABBRECHEN |                  | I. C.       |   |
|  |            |                                              |                               | 0                        | •         | immer eingeben   | 10 6        | 5 |
|  |            |                                              | Weitere Tickets KAS Eupen - S | TVV dam Worehkorts hinzu | lügen     | inverte          |             |   |
|  | 3307683    |                                              | Cearret<br>16,00 €            |                          |           | Zusarrsmentasa   | ung 🔪       |   |

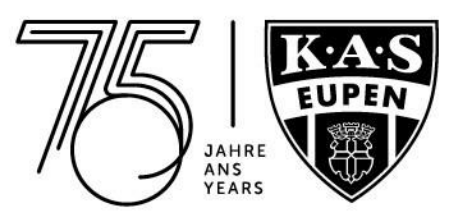

7. Zahlungsmethode auswählen

| 7                       |                                                                   |                  |                                          |                                        |             |        | Dennis Fran               | <e th="" •<=""></e> |
|-------------------------|-------------------------------------------------------------------|------------------|------------------------------------------|----------------------------------------|-------------|--------|---------------------------|---------------------|
|                         | Buchungsdetai                                                     | ils #3307        | 683                                      |                                        |             |        |                           |                     |
|                         | Buchungssta                                                       | ntus             | Besteller                                | Verkaufsstelle<br>Online (CCV-Zahlung) |             |        |                           |                     |
|                         |                                                                   |                  | Reservierungstyp                         | Name                                   | Preis Name  | Anzahl | Preis                     |                     |
| Mana Addata, Dan Yatan! |                                                                   |                  | Ticket<br>Gesamt                         | KAS Eupen - STVV                       | Erwachsener | 1      | 16,00 €<br><b>16,00 €</b> | 1.141.              |
| LAN PA                  | Zahlungsabwicklu<br>2022-11-24 10:09:19<br>Verfallsdatum: 2022-11 | ung<br>-24 11:24 |                                          |                                        |             |        |                           |                     |
|                         | ссv                                                               |                  | 1.1.1.1.1.1.1.1.1.1.1.1.1.1.1.1.1.1.1.1. | Ender Sandorff die Port in             |             |        |                           | ENC. N.S.           |
|                         | EC/Kreditkarte Ideal                                              | Payp             | al Othe                                  | r                                      |             |        |                           |                     |
| AN OPPOSE               |                                                                   |                  |                                          | D.                                     | unerinen.   | 0.17   |                           |                     |
|                         | Livocco                                                           |                  | Kentra                                   | l <del>i</del>                         |             | Enla   | e und                     |                     |

## Beispiel hier: EC (Bancontact/Kreditkarte)

| The ord                                         | ler data                                                                                                    |
|-------------------------------------------------|----------------------------------------------------------------------------------------------------|
| Merchant<br>Price<br>Reference<br>Description   | AFD Eupen<br>€ 16.00<br>3265152<br>Tickets                                                                                                    |
| How do you want to co                           | mplete your payment?                                                                                                    |
| Pay with your Bancontact app                    | Pay with your card                                                                                                    |
| Open the app, click on Pay and scan the OR code | Card number Cardholder's firstname Cardholder's firstname Cardholder's firstname Cardholder's firstname Cardholder's firstname Cardholder's firstname Cardholder's firstname Mard V Y |
| Cancel payment<br>payment                       |                                                                                                    |

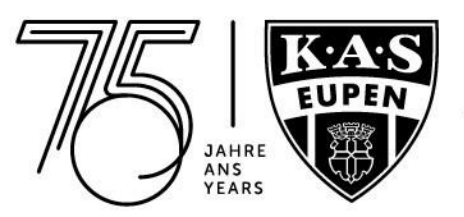

Nach erfolgreicher Zahlung erhältst Du Dein(e) Ticket(s) per E-Mail. Alle weiteren Infos zum Spieltag findest Du dann dort in der Buchungsbestätigung.

|                                 | 101                        |                                                                                                    |                          |                                    |                            |                                |             | 0 00000      | indi indi |    |        |     |
|---------------------------------|----------------------------|----------------------------------------------------------------------------------------------------|--------------------------|------------------------------------|----------------------------|--------------------------------|-------------|--------------|-----------|----|--------|-----|
|                                 | Buchung                    | gsdetails #32                                                                                                    | 64949                    |                                    |                            |                                |             |              |           |    |        |     |
|                                 | Bu                         | chungsstatus                                                                                                    | Besteller 🗹 Dennis Frank | Verkaufsstelle<br>e Online (N / A) |                            |                                |             |              |           |    |        |     |
|                                 |                            |                                                                                                    | 4                        | SORTEREN                           |                            |                                | HERUNTERLAD | EN           |           |    |        |     |
|                                 |                            | $\mathbf{V}$                                                                                                    | Reservierungstyp         | Name                               |                            | Preis Narrie                   | Arizahl     | Preis        |           |    |        |     |
| -                               |                            |                                                                                                    | Ticket                   | KAS Eupen - Clut                   | i Brugge KV                | Erwachsener                    | 1           | 0,00€        |           |    |        |     |
| diane kession, den ven          | <b>1</b> 11                | Komplett<br>022-07-1916-26-26                                                                                                    | Gesamt                   |                                    |                            |                                | 1           | 0,00 €       |           |    |        |     |
| and the second of the second of | States and the state       | And in case of the local division of the local division of the loc |                          |                                    |                            |                                |             | 1000 C       | _         | -9 | KASEUF | PEN |
| A STAN                          | Ticket: KAS Eur            | pen - Club Brugge KV :                                                                                                    | 1<br>31/07/2022 16:00 CE | 1<br>1<br>2                        |                            |                                | <b>V</b> 5  | <b>(</b> ) 1 | /1 až     |    | . E    |     |
|                                 | Tribûne<br>Tî              | Eingang<br>Entrance 1                                                                                                    | Block<br>Ibis            | <sub>Sitz</sub><br>Stehplatz       | Preiskatego<br>T1 bis (Sta | <sup>nie</sup><br>anding place | í.          |              | 2         |    | 1      |     |
| Ale Barner                      | Automatisch ge<br>22094750 | nerierte ID                                                                                                    |                          | Benu<br>D***                       | izer<br>*s F****e          |                                |             |              |           |    |        |     |
|                                 | Preiskategorie             | Versandart Ticketnummer                                                                                                    | Im Auftrag (Segmentra    | batt)                              |                            |                                |             |              | ₩-€       |    |        |     |
|                                 | Buchungsnummer<br>3264949  | Betrag<br>0,00 €                                                                                                    |                          | 2usätzliche Gebühr :<br>0,00 €     | ur Transaktion             | 0,00 €                         |             |              |           |    |        |     |

Deine gebuchten Tickets findest Du jederzeit unter "**Meine Transaktionen**". Dort kannst Du eine aktuelle Zahlung auch erneut ausführen, indem Du rechts auf den Status der jeweiligen Transaktion klickst, falls diese einmal nicht geklappt hat oder Du Dich für eine andere Zahlungsmethode entschieden hast.

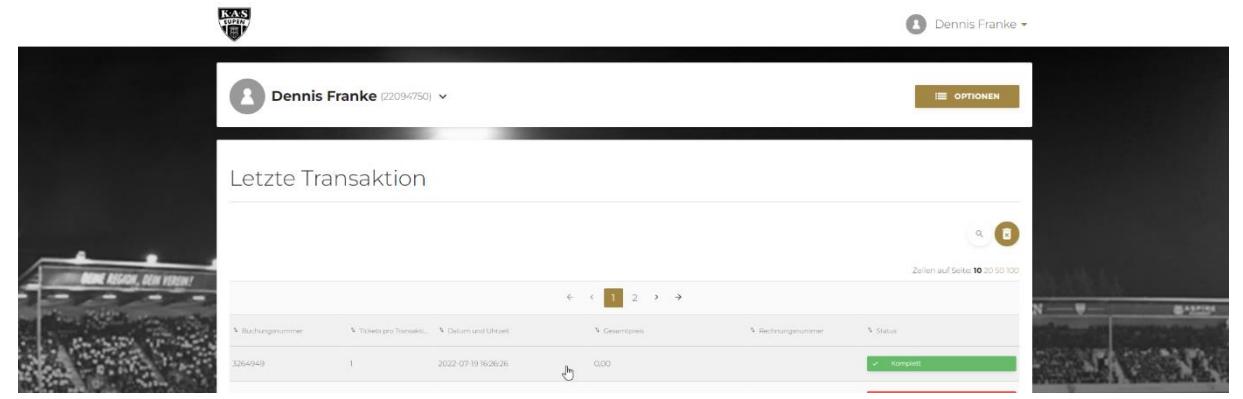

Wir sehen uns im Kehrwegstadion. Bis bald!!

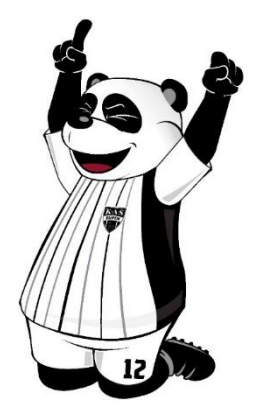